# Accesso alle cartelle condivise da casa

a cura del Sasib, 18 marzo 2020

- 1) Procedura per l'accesso alle cartelle condivise
- 2) Indicazioni per l'utilizzo dei file
- 3) Alternativa per accedere alle cartelle condivise (valido per windows)

### 1. Procedura per l'accesso alle cartelle condivise

1) Connettersi al servizio VPN utilizzando GlobalProtect o Pulse Secure (per informazioni sull'installazione fare riferimento ai documenti "Nuovo Servizio VPN" e "Accesso alle risorse fuori dalla rete di Ateneo - Pulse Secure").

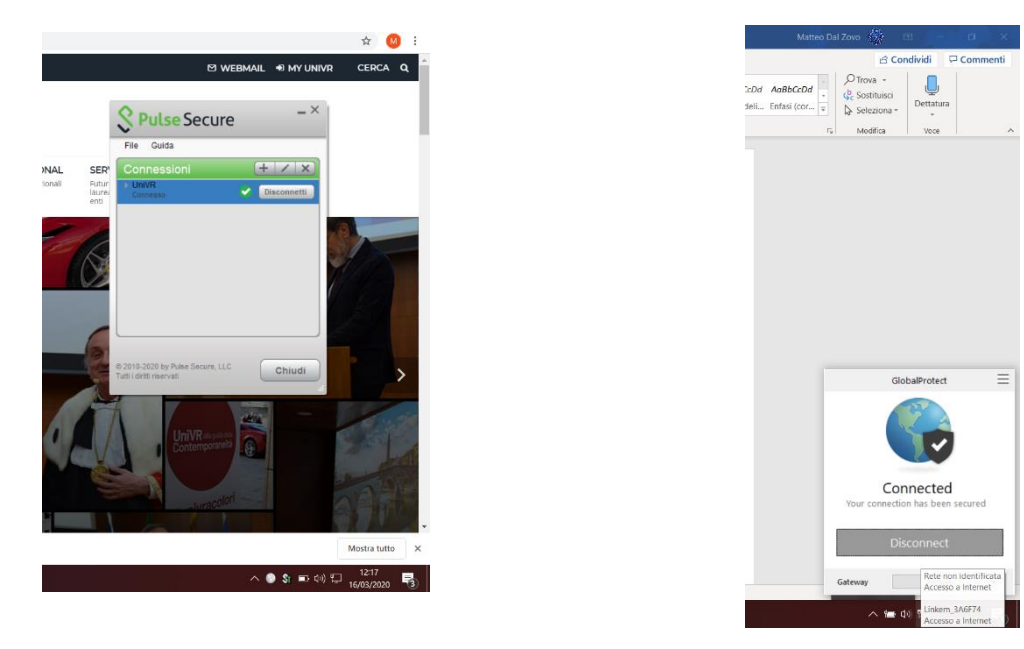

> N.B. non è possibile accedere alle condivise usando il WebVPN.

2) aprire una cartella e inserire nel box, avendo cura di cancellare tutto il contenuto, l'indirizzo: <u>\\bibcfr01.decentrate.univr.it\SBA</u> (indirizzo diverso da quello usato in ufficio). Dare invio

| 📌<br>ggiungi ad<br>esso rapido | Copia   | incolla | X Taglia<br>™ Copia percorso<br>Incolla collegamento | Sposta Copi<br>in * in * | a Elimina R | inomina | Nuovo el<br>Nuova<br>cartella | lemento 👻<br>facilitato 🍷 | Proprietà<br>v Cronol | ca<br>ogia | Seleziona tutto Deseleziona tutto Inverti selezione |      |
|--------------------------------|---------|---------|------------------------------------------------------|--------------------------|-------------|---------|-------------------------------|---------------------------|-----------------------|------------|-----------------------------------------------------|------|
|                                |         | Appunti |                                                      | (                        | Oranizza    |         | Nuovo                         |                           | Apri                  |            | Seleziona                                           |      |
| · → ~                          | ↑Ⅰ      | \\bibo  | cfr01.decentrate.univr.it                            | SBA                      |             |         |                               |                           |                       |            |                                                     |      |
| 🖈 Access                       | rapido  | )       | Nome                                                 | ^                        |             | Ultima  | a modifica                    | Tipo                      | Dimen                 | sione      |                                                     |      |
| 📃 Deskte                       | ор      | *       |                                                      |                          |             |         |                               |                           |                       |            | La cartella è vuo                                   | ota. |
| 棏 Down                         | load    | *       |                                                      |                          |             |         |                               |                           |                       |            |                                                     |      |
| Docur                          | menti   | *       |                                                      |                          |             |         |                               |                           |                       |            |                                                     |      |
| 🔚 Imma                         | gini    | *       |                                                      |                          |             |         |                               |                           |                       |            |                                                     |      |
| 📜 AAA [                        | DOCUM   | ENTAZ   |                                                      |                          |             |         |                               |                           |                       |            |                                                     |      |
| 📜 home                         | page    |         |                                                      |                          |             |         |                               |                           |                       |            |                                                     |      |
| 📜 Serviz                       | io_Auto | mazio   |                                                      |                          |             |         |                               |                           |                       |            |                                                     |      |
| 📕 TELEL                        | AVORO   |         |                                                      |                          |             |         |                               |                           |                       |            |                                                     |      |
|                                |         |         |                                                      |                          |             |         |                               |                           |                       |            |                                                     |      |

3) si apre un box dove inserire le proprie credenziali:

# ID GIA seguito da "@ateneo.univr.it" (es. trvslv13@ateneo.univr.it) e la propria password personale

|                     | 9 ℃ 🖪 ⊽ 👂                                               | ocumento1 - Word                             | , Сегса                          |            |                       |                    | Silvia Trev        | venzoli ST |
|---------------------|---------------------------------------------------------|----------------------------------------------|----------------------------------|------------|-----------------------|--------------------|--------------------|------------|
| i Prog              | 👼 🛛 🖉 📕 🖛 🛛 Esplore                                     | a file                                       |                                  |            | -                     | - 🗆 X              |                    | -          |
| Calibri (Corp       | File Home Co                                            | ndividi Visualizza                           | 1                                | 16. · max  | <b>■</b> , <b>■</b> s | Alerions tutto     |                    | £<br>€     |
| <b>G</b> C <u>S</u> | 🖈 📲 🖡                                                   | Sposta in                                    | • X Elimina •                    |            | <br>_∎ ∎ ¤            | eseleziona tutto   | Titolo 2 ¶ Nessuna |            |
|                     | Accesso rapido                                          | Copia in *                                   | Rinomina carte                   | ella *     | ີ 🍢 📑 Inv             | verti selezione    |                    | 15         |
|                     | $\leftarrow \rightarrow \checkmark \uparrow \checkmark$ | Accesso rapido                               | jantizza iv                      | 10010 Ap   |                       | Cerca in A         |                    |            |
|                     |                                                         |                                              |                                  |            |                       |                    |                    |            |
|                     | ★ Accesso rap                                           | icurezza di Windows                          | e de maieli di m                 |            | ×                     |                    |                    |            |
|                     | Desktop Download                                        | mmettere ie ci                               | edenziali di re                  | ete        |                       |                    |                    |            |
|                     | Document l                                              | mmettere le credenz<br>bibcfr01.decentrate.u | iali per la connessio<br>nivr.it | one a:     |                       |                    |                    |            |
|                     | 🔄 Immagini                                              |                                              |                                  |            |                       |                    |                    |            |
|                     | Italiano                                                | Nome utente                                  |                                  |            |                       |                    |                    |            |
|                     | 📜 Stampa ste                                            | Password                                     |                                  |            |                       |                    |                    |            |
|                     |                                                         | Memorizza cred                               | enziali                          |            |                       |                    |                    |            |
|                     | Cuesta PC                                               |                                              |                                  |            |                       | 2019-2020          |                    |            |
|                     | Desktop                                                 | Nome utente o passi                          | vord non corretta.               |            |                       |                    |                    |            |
|                     | 🗈 Document                                              | ОК                                           |                                  | Annulla    |                       |                    |                    |            |
|                     | 28 elementi                                             |                                              |                                  |            |                       |                    |                    |            |
|                     |                                                         |                                              |                                  |            |                       |                    |                    |            |
|                     |                                                         |                                              |                                  |            |                       |                    |                    |            |
|                     | り~ひ 區 マ                                                 | Documento1 - Wor                             | d 🔎 Cerca                        |            |                       |                    |                    |            |
| Prog                | 9 🗔 🛛 🔛 🚛 🗧 🗍 Esp                                       |                                              |                                  |            |                       |                    | ×                  |            |
| bri (Cor            | File Home                                               | Condividi Visualizza                         |                                  |            | <b>B B</b> -          | Seleziona tutto    | ^ 🤨<br>AaBb        |            |
| C <u>S</u>          | Anciunci ad Conia                                       | Incolla Sposi                                | a in • 🗙 Elimina •               |            |                       | Deseleziona tutt   | Titolo 2           |            |
|                     | Accesso rapido                                          | Сори                                         | in * En Rinomina                 | cartella   |                       |                    |                    |            |
|                     |                                                         |                                              | Organizza                        | Nuovo      | Apri                  | Seleziona          |                    |            |
|                     |                                                         | Accesso rapido                               |                                  | _          |                       |                    | A                  |            |
|                     | 🖈 Accesso rap                                           | Sicurezza di Window                          | s                                |            |                       | ×                  |                    |            |
|                     | Desktop                                                 | Immettere le                                 | credenziali o                    | di rete    |                       |                    | o x                |            |
|                     | Document                                                | Immettere le cred                            | enziali per la conn              | essione a: |                       |                    |                    |            |
|                     | 🔚 Immagini                                              | bibcfr01.decentra                            | te.univr.it                      |            |                       |                    | 200 A              |            |
|                     | Geografia                                               | trvslv13@atene                               | o.univr.it                       |            |                       |                    |                    |            |
|                     | Stampa ste                                              |                                              |                                  |            |                       | 2019-2020          |                    |            |
|                     | 📙 Storia                                                | _                                            |                                  |            |                       |                    |                    |            |
|                     | less OneDrive                                           | 🗹 Memorizza c                                | redenziali                       |            |                       | 2019-2020          |                    |            |
|                     | 🗢 Questo PC                                             | Nome utente o p                              | assword non corre                | tta.       |                       | 2019-2020          |                    |            |
|                     | Desktop                                                 |                                              |                                  |            |                       |                    |                    |            |
|                     | Document Download                                       | Ok                                           |                                  | Annu       | lla                   |                    | ~                  |            |
|                     | 28 elementi                                             | sirole                                       |                                  |            |                       | Diftons III III II | + 300%.            |            |
|                     | <b>=</b> 2 0                                            | ) El 🧃 o 🗾 🔳 🔮                               | 单 🧿 🕫 🖪 👔                        |            |                       |                    | ^ D ∎0 4F 1247 📮   |            |

4) si aprirà direttamente la cartella SBA con le sottocartelle a cui siete abilitati:

| File Home                | Condividi | i Visualizza                                           |                      |                  |                            |              |           |                                    |                                                     |
|--------------------------|-----------|--------------------------------------------------------|----------------------|------------------|----------------------------|--------------|-----------|------------------------------------|-----------------------------------------------------|
| aggiungi ad cesso rapido | Incolla   | 🖌 Taglia<br>🚾 Copia percorso<br>🖻 Incolla collegamento | Sposta Copia<br>in * | Elimina Rinomina | Nuova<br>Nuova<br>cartella | o elemento 🔻 | Proprietà | Apri 👻<br>Modifica<br>🍙 Cronologia | Seleziona tutto Deseleziona tutto Inverti selezione |
|                          | Appunti   |                                                        | Org                  | anizza           | Nuov                       | 0            |           | Apri                               | Seleziona                                           |
| 🙏                        | > Rete    | e → bibcfr01.decentrat                                 | e.univr.it > SBA     |                  |                            |              |           |                                    |                                                     |
| 🛃 Accesso rapido         | n         | Nome                                                   | ^                    | Ultim            | a modifica                 | Тіро         |           | Dimensione                         |                                                     |
|                          |           | 📕 Aree_Unita_Oper                                      | ative                | 30/01            | /2020 11:13                | Cartella d   | i file    |                                    |                                                     |
|                          | ~         | 📕 Formazione_Inter                                     | na                   | 02/03            | /2020 08:55                | Cartella d   | i file    |                                    |                                                     |
| Download                 | ×.        | 📕 GDL                                                  |                      | 30/01            | /2020 10:40                | Cartella d   | i file    |                                    |                                                     |
| Documenti                | *         | 📕 Manuali                                              |                      | 12/03            | /2020 12:23                | Cartella d   | i file    |                                    |                                                     |
| 📰 Immagini               | *         | 📕 Servizio_Automa                                      | zione                | 18/03            | /2020 09:33                | Cartella d   | i file    |                                    |                                                     |
| 📙 AAA DOCUM              | IENTAZ    | Statistiche                                            |                      | 15/01            | /2020 16:53                | Cartella d   | i file    |                                    |                                                     |
| 📙 homepage               |           | 📜 Telelavoro                                           |                      | 17/03            | /2020 15:22                | Cartella d   | i file    |                                    |                                                     |
| Servizio_Auto            | omazio    |                                                        |                      |                  |                            |              |           |                                    |                                                     |
| 📕 TELELAVORO             | )         |                                                        |                      |                  |                            |              |           |                                    |                                                     |
| 📥 OpoDrivo               |           |                                                        |                      |                  |                            |              |           |                                    |                                                     |

## 2. Indicazioni per l'utilizzo dei file

Word ed Excel: per poter essere aperti e modificati, i file DEVONO essere COPIATI e INCOLLATI sul proprio PC (non usare i comandi taglia, elimina, rinomina, apri, modifica,...).

I file non devono essere modificati all'interno della cartella condivisa (aprendo i file direttamente dalla condivisa sarebbero infatti bloccati in modalità SOLA LETTURA per gli altri utenti che cercano di accedere al file).

**PDF:** nel caso in cui non riusciate ad aprire i file pdf è necessario controllare che adobe pdf reader sia installato sul vostro computer. Se non presente, potete scaricarlo gratuitamente dal seguente link <u>https://get.adobe.com/it/reader/</u>

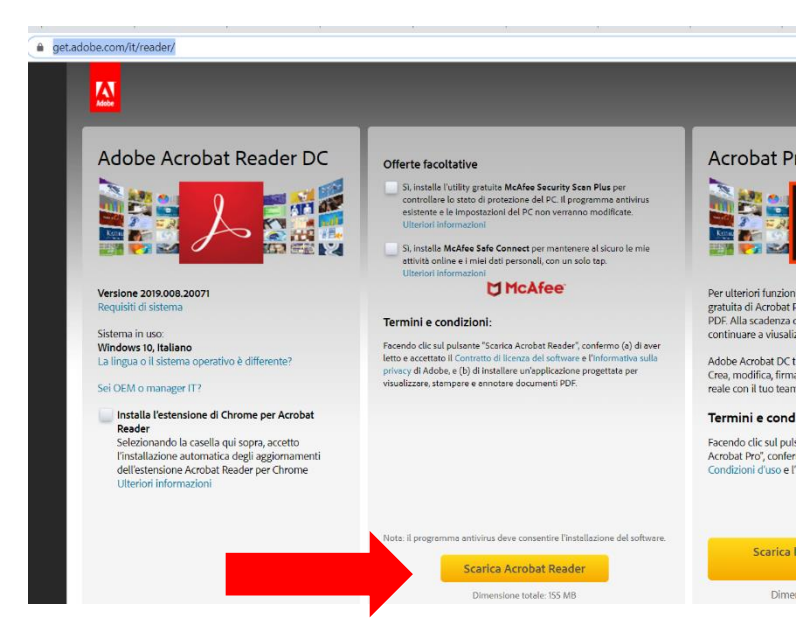

### 3. Alternativa per accedere alle cartelle condivise (valido per windows)

Nel caso in cui il metodo al punto 1 per accedere alle cartelle condivise non funzioni, è possibile utilizzare la seguente procedura, che renderà le cartelle visibili come un disco di windows:

- 1) Avviare Globalprotect o Pulse Secure
- 2) Aprire File Manager o Esplora Risorse
- 3) Selezionare "Questo PC"

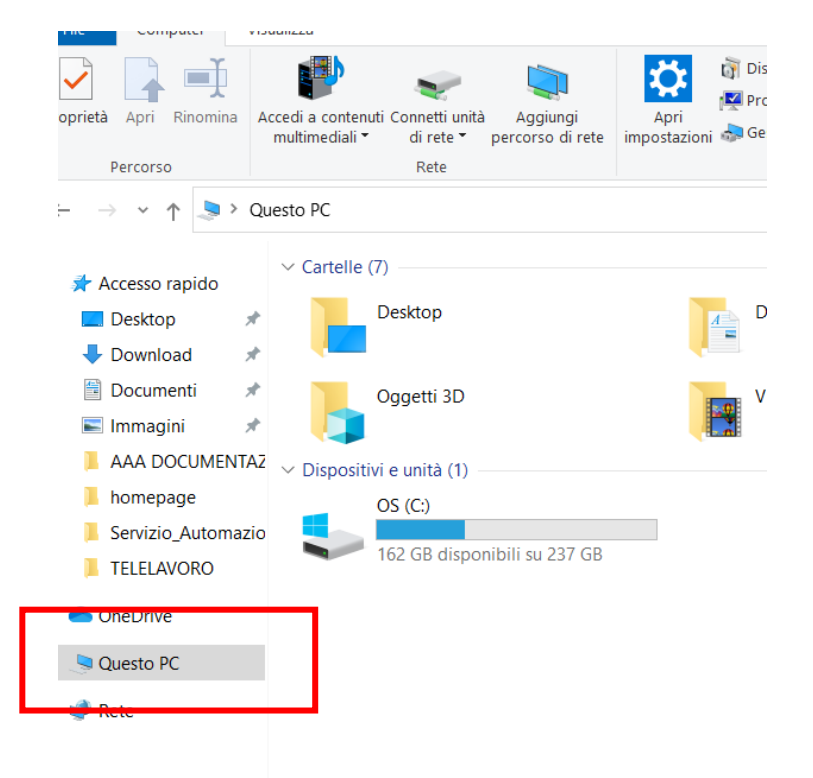

4) Selezionare, nel menu in alto, la voce "Computer" e poi "Connetti unità di rete"

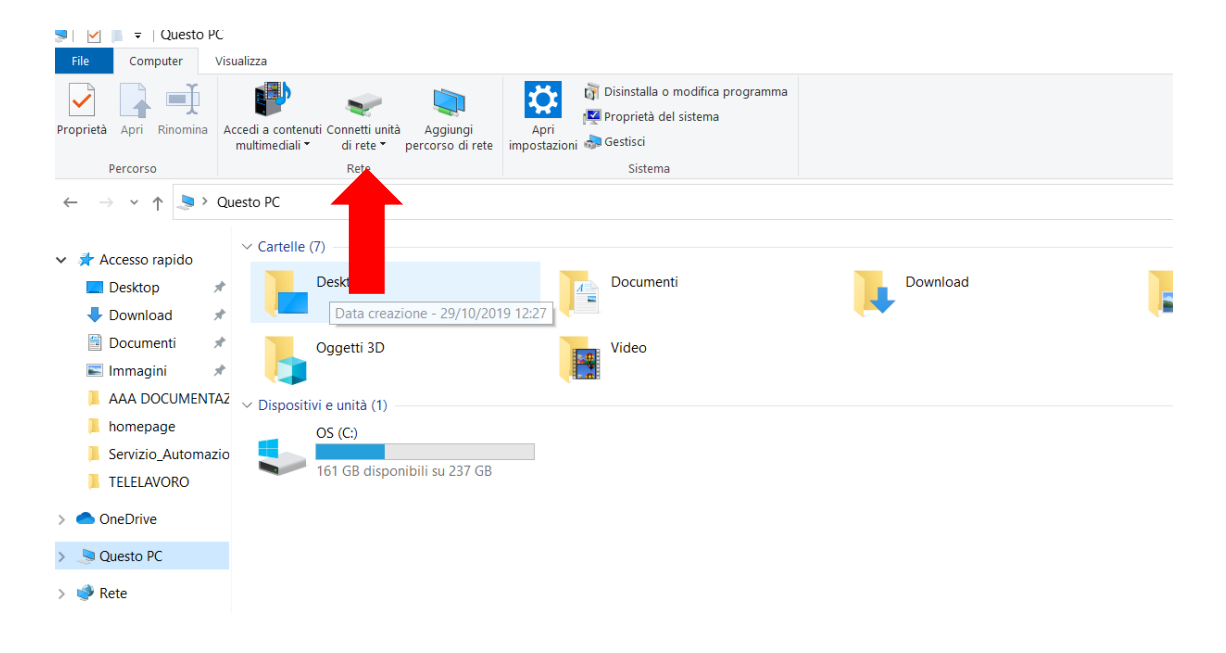

5) Apparirà una maschera come la seguente, da compilare come nella figura:

| Nalizza                                                                                                    |                                                                                                    |        |
|----------------------------------------------------------------------------------------------------|----------------------------------------------------------------------------------------------------|--------|
| ccedi a contenuti Connetti unità Aggiungi<br>multimediali " di rete " percorso di rete<br>Rete                                                                | Image: Strate in the strate in the strate |        |
| uesto PC                                                                                                    |                                                                                                    | ~      |
| <ul> <li>Cartelle (7)</li> <li>Desktop</li> <li>Oggetti 3D</li> <li>Dispositivi e unità (1)</li> <li>OS (C:)</li> <li>162 GB disponibili su 237 GB</li> </ul> | <ul> <li>Connetti unità di rete</li> <li>Specificare la cartella di rete di cui eseguire il mapping.</li> <li>Specificare la lettera dell'unità per la connessione e la cartella a cui connettersi:</li> <li>Unità: Z: </li> <li>Cartella: (\bibcfr01.decentrate.univr.it\sba Sfoglia</li> <li>Esempio: \\server\condivisione</li> <li>Riconnetti all'accesso</li> <li>Connetti con credenziali diverse</li> <li>Connessione a un sito Web per l'archiviazione di documenti e immagini.</li> </ul>                                                                                                    | Musica |
|                                                                                                    | Fine Annulla                                                                                                    |        |

- 6) Premere Fine
- 7) Apparirà una maschera di richiesta di utente e password.

L'utente da inserire è il proprio codice sia seguito **da @ateneo.univr.it,** la password è la password GIA.

| P v intenuti Connetti unità Aggiungi<br>ilali ▼ di rete * percorso di rete<br>Rete | t͡ŋ Disinstalla o modifica programma<br>two proprietà del sistema<br>zioni ang Gestisci<br>Sistema |                         |
|------------------------------------------------------------------------------------|----------------------------------------------------------------------------------------------------|-------------------------|
| ollo (7)                                                                           | Sicurezza di Windows                                                                               | ×                       |
| Desktop                                                                            | Immettere le credenziali di rete                                                                   |                         |
| Oggetti 3D                                                                         | Immettere le credenziali per la connessione a:<br>bibcfr01.decentrate.univr.it                     | g.                      |
| vositivi e unità (1)                                                               | dlzmtt24@ateneo.univr.it                                                                           | onnettersi:             |
| OS (C:)<br>162 GB disponibili su 237 GB                                            | •••••••       Image: Memorizza credenziali                                                         | foglia                  |
|                                                                                    | BLOC MAIUSC è attivato                                                                             |                         |
|                                                                                    | OK Annulla                                                                                         | <u>nti e immagini</u> . |
|                                                                                    |                                                                                                    | Fine Annulla            |

J

N.B.: Non selezionare "memorizza password"

- 8) Cliccare su OK.
- 9) Ora in File Manager si avrà un nuovo disco (Z:) con il nome della cartella SBA e non sarà necessario compiere ulteriori azioni.
  - N.B.: Ad ogni primo accesso della giornata alla cartella (o in seguito a disconnessione) vi sarà chiesto di reinserire le credenziali come al punto 7.

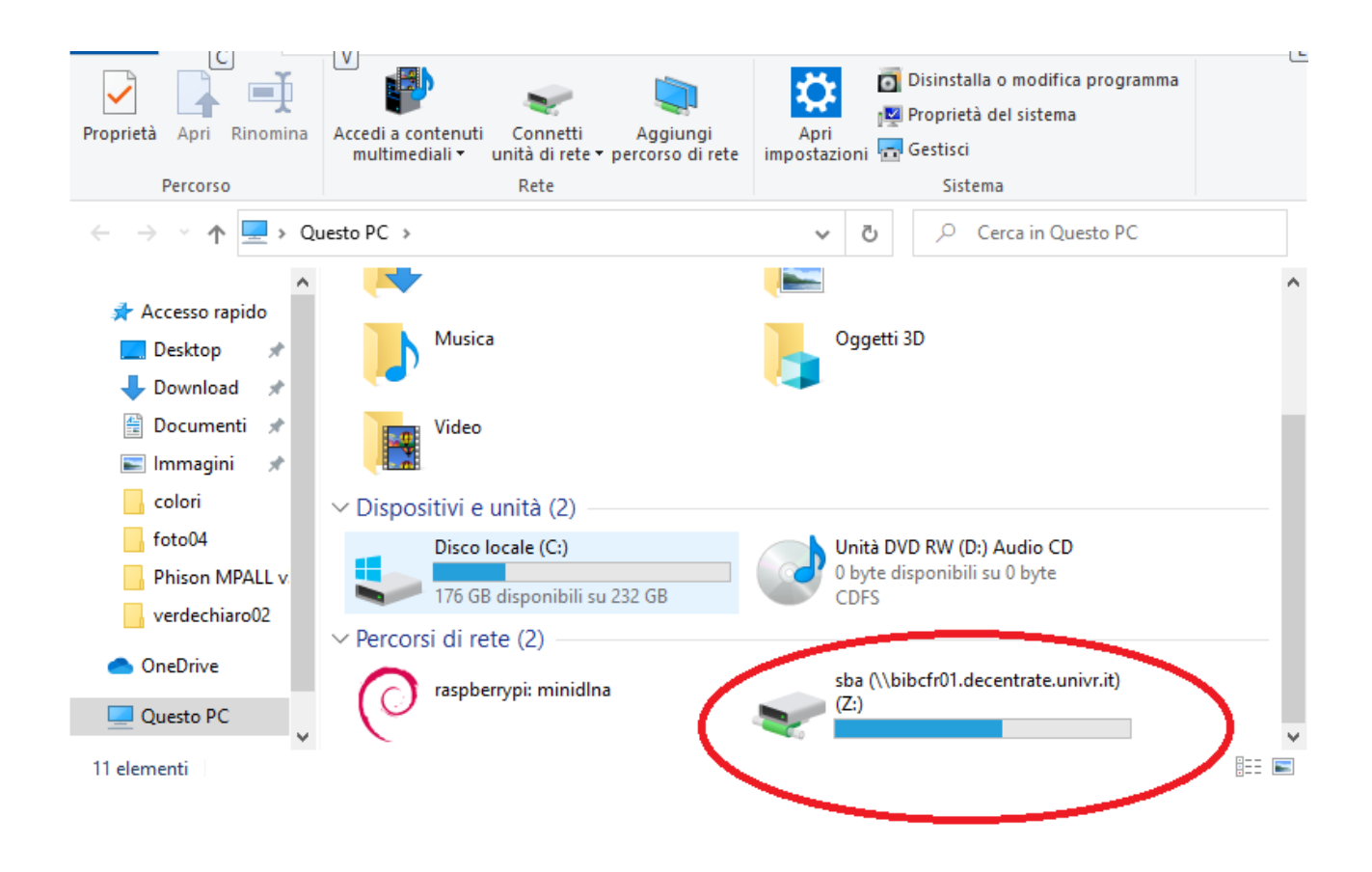

Per ulteriori informazioni e supporto tecnico rivolgersi ai colleghi del Sasib.